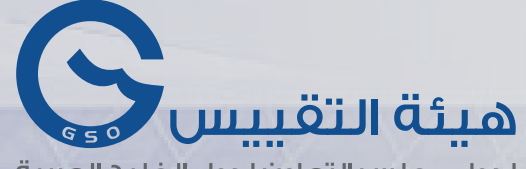

لدول مجلس التعاون لدول الخليج العربية GCC Standardization Organization

# النظام الالكتروني لشهادات المُطابقة الخليجية مح دليل المفوضين في الدول الأعضاء

الإصدار الأول \_ 2021 www.GSO.org.sa

Jan, 2021

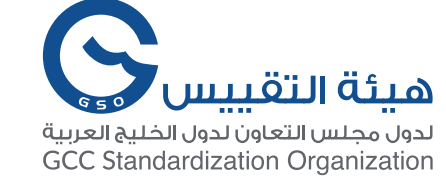

# المحتوى

| 02 | تسجيل الدخول ولوحة المعلومات الرئيسية                         |
|----|---------------------------------------------------------------|
| 03 | أولاً: شهادات المُطابقة الخليجية                              |
| 10 | ثأنياً: بطاقات كفاءة الطاقة للإطارات والمركبات                |
| 11 | بطاقة كفاءة الطاقة للمركبات                                   |
| 14 | بطاقات كفاءة الطاقة للإطارات                                  |
| 17 | ثالثا : الأرقام المميزة للمركبات (رقم الهيكل / الشاسيه / VIN) |
| 20 | رابعا : الاستدعاءات                                           |
| 22 | شاشة تفاصيل الاستدعاء                                         |
| 24 | الاستدعاءات القديمة                                           |

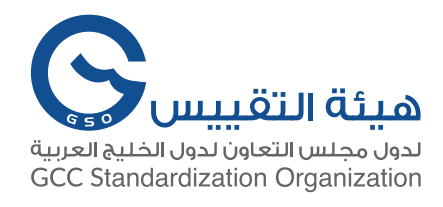

Jan, 20<u>2</u>1

## تسجيل الدخول ولوحة المعلومات الرئيسية

يستطيع المستخدم الوصول للوحة المعلومات الرئيسية عن طريق الضغط على "Dashboard" من القائمة العلوية في الصفحة الرئيسية للنظام والذي يظهر بعد القيام بتسجيل الدخول، أو من خلال الضغط على "GCC Officers Dashboard" كما يظهر أدناه.

| Certificates                                               | Home Fu                              | el Economy Guide About Dashboard | س<br>عربية | ) |
|------------------------------------------------------------|--------------------------------------|----------------------------------|------------|---|
| Authentication of<br>Certificate for Mo<br>Motorcycles and | f Conformit<br>otor Vehicle<br>Tyres | y<br>es,                         |            |   |
|                                                            |                                      |                                  |            |   |

- يتم تحويل المستخدم إلى صفحة لوحة المعلومات الرئيسية للنظام.
- هذه الصفحة تظهر البيانات التي يستطيع المفوضين الاطلاع عليها كما هو موضح أدناه.
- أن كأنت الصفحة مختلفة عما يظهر أدناه فيجب التواصل مع هيئة التقييس لمراجعة صلاحيات المستخدم.

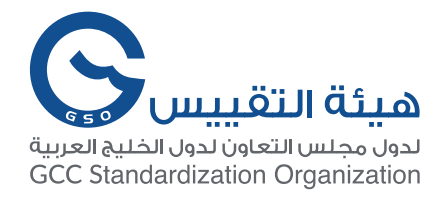

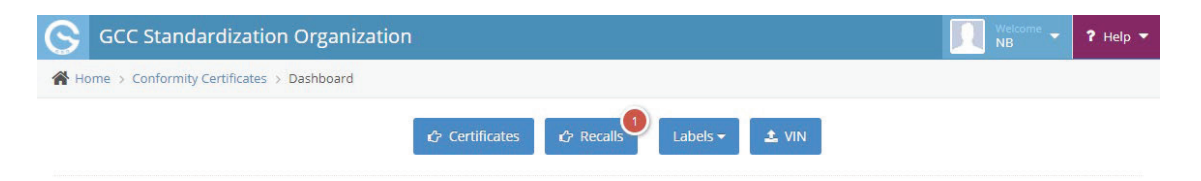

#### تحتوي لوحة المعلومات على 4 أقسام يستطيع المفوضين الاطلاع عليها والبحث فيها:

- بيانات شهادات المطابقة الخليجية للمركبات والإطارات والدراجات النارية
  - بيانات بطاقات كفاءة الطاقة للمركبات والإطارات
  - الأرقام المميزة للمركبات (أرقام الشاسيه أو الـ VINs)
    - بيانات الاستدعاءات

### أولاً: شهادات المُطابقة الخليجية

تُلزم هيئة التقييس الصناع بإدخال البيانات الفنية للمركبات والإطارات والدراجات النارية ي نماذج خاصة لشهادات المُطابقة الخليجية وإرفاق تقارير الاختبار اللازمة ليتم دراستها من قبل المهندسين المختصين ثم إصدار الشهادة آلي من النظام بصيغة موحدة. أدناه نماذج عن بعض شهادات المُطابقة الخليجية يظهر فيها رقم الشهادة NO وهو رقم مميز لكل شهادة مُطابقة خليجية، ورمز الاستجابة السريع QR Code للتحقق من صحة بيانات الشهادة باستخدام الأجهزة الذكية، والختم الخاص بهيئة التقييس على الشهادات المقبولة.

| WHATKOOK<br>driving emotion                                                                                               | k Tire & Technology Co., Ltd.<br>proto. Bunding ga. Scongnamisi.<br>doi 13494 Korre<br>5128-7009 | HONDA<br>Honda Motor Co., Ltd.<br>Rs 11,1 Obmen, Minemiagene, Minemie, Takyn, 102-85<br>Minery 2013/201111                                                                        | 56, Japan                                                                                     | DAIMLE                                                                                                    | R                                                                                                    |
|----------------------------------------------------------------------------------------------------|--------------------------------------------------------------------------------------------------|----------------------------------------------------------------------------------------------------|-----------------------------------------------------------------------------------------------|----------------------------------------------------------------------------------------------------|----------------------------------------------------------------------------------------------------|
| SSO Conformity Certificate                                                                                                | CCR No. 358184                                                                                   | GSO Conformity Certificate                                                                                                    | CCR No. 357811                                                                                | GSO Conformity Certificate                                                                                                    | CCR No. 358667                                                                                                    |
| Passenger Car Tyres                                                                                                    |                                                                                                  | Metorcycle                                                                                                    |                                                                                               | Motor Vehicles                                                                                                    |                                                                                                    |
| Manufacturer: HANKOOK TIRE & TECHNOLOSY CO.,LTD     Brand Laufenn                                                         |                                                                                                  | Manufacturer: Honda Motor Co., Ltd.<br>Country of Origin: JAPAN . Country of Production: JAPAN                                                                                    |                                                                                               | Manufacturen: Dalmfer A6<br>Country of Origin: GERMANY. Country of Production: GERMAN                                                                                                    | " <b></b>                                                                                                    |
| Pattern: LND     Tyre Family: 2 FIT EQ     Country of Production: KOREA. REPUBLIC OF                                      |                                                                                                  | To: GCC Standardization Organization (GSO)<br>We hereby certify that the Mesongole manufactured by us. He                                                                         | nda Meter Co., Ltd.                                                                           | Te: GCC Standardization Organization (GSO)<br>We hereby certify that the vehicles manufactured by Dalmier i                                                                                                    |                                                                                                    |
| o: GCC Standardization Organization (GSO)                                                                                 |                                                                                                  | Type HONDA ADV750     Model year: 3021                                                                                                    |                                                                                               | Type: Mercedee deed Sprinter Stocol 2.3, Van dat doloo     Vin number: W1YS08621M     Manufacturer Re     Model Year 2021     Produced in and     Produced in and                                                                                                    | 45<br>17 No. 907.453<br>aften Month 7 Year 2020                                                                                                    |
| ve nerecy cercry that the tyres manufactured by RAAROOK THE                                                               | a newsocosy co.cro                                                                               | Category, L3e-A3                                                                                                    |                                                                                               | <ul> <li>Category: Truck</li> </ul>                                                                                                    |                                                                                                    |
| <ul> <li>Type: 22N-462R18 927 XL</li> <li>Tube:Tubelless</li> <li>Temperature listing: A</li> <li>Traction: AA</li> </ul> |                                                                                                  | Produced In and after: Month: 3 Year: 2821 Will satisfy the GSO Technical Regulations rule: doo 1190 2007, doo so 144, doo do 566/3007, doo 404 addin, ddo 401 an door, doo to: a | 01780-2014, 590 1781 2004, 590 1782 2004, 590<br>-2-2007, 590 805 57 2004, 590 50 71 17 2011, | Will satisfy the GSO Technical Regulations Not: 342811, 382801, 4<br>91 1981, 193 2021, 195 2021, 144 1991, 145 1991, 146 1991, 149 1991, 249 1982, 309 194<br>447 1984, 1589 2001, 1454 2022, 1472 2021, 1782 2021, 1782 2021<br>GSO 503 5031:1981 and the standards in the country of origin acce | 42.2018, 401.904, 96.1908, 97.1908, 98.1908,<br>94, 421.2008, 422.2008, 648.2008, 646.1998,<br>1, 650-60.1588.2008, 650-60.3837.2008,<br>95645 By GSO in the case that no GSO |
| Treadweart 200     Ture Class C1                                                                                          |                                                                                                  | 650 50 2166 2010, 650 6CE 76 2014, 650 6CE 81 2015, 650 6CE 75-1 2017, 6                                                                                                    | 50-602 75-2 2007, 650-60 10251 2008 and the                                                   | technical regulations and standards are available.                                                                                                    |                                                                                                    |
| <ul> <li>Category of use: Normal</li> </ul>                                                                               |                                                                                                  | standards in the country of engin accepted by usu in the case t<br>standards are available.                                                                                       | native upon technical regulations and                                                         | All the essential technical data are as follows:                                                                                                    |                                                                                                    |
| <ul> <li>Rolling Resistance Coefficient (RRC): 08.6 vivv — Good</li> </ul>                                                |                                                                                                  | All the essential technical data are as follows:                                                                                                    |                                                                                               | A Maximum Vahola Waterin 5000 or Ib. Curls 2548 or                                                                                                    |                                                                                                    |
| <ul> <li>wet orp index (c) 01.56 —Excelent</li> </ul>                                                                     |                                                                                                  | 1. Weights                                                                                                    |                                                                                               | c, Maximum Axle Weight: Front: 2000-sp. Rear: 3500-sp.                                                                                                    |                                                                                                    |
| veduced in the week no. 43 in the year of 2020 till the week no.                                                          | 42 in the year of 2021                                                                           | a. Maximum Weight: 440-17 b. Curb 236-17                                                                                                    |                                                                                               | 2. Omensions                                                                                                    | d literations if i have been                                                                                                    |
| VII SALETY THE GOO TECHNICAL REGULATIONS NOT ALLEN'S, STORDUP, 1<br>784/2006                                              | 52 2007, 53 2007, 1783 2006.                                                                     | a. Length: 2215 nov b. Width: 948 nov c. Height: 1565 nov i                                                                                                    | Wheelbare \$500 mm                                                                            | 4. Trade Front: 1696 mm, Reat: 1517 mm                                                                                                    | C. The state of the state of the state                                                                                                    |
|                                                                                                    |                                                                                                  | 3. Type of frame: blamond                                                                                                    |                                                                                               | 3. Type of chassis and body: Monocoque                                                                                                    |                                                                                                    |
|                                                                                                    |                                                                                                  | 4. Engine: Gasoline                                                                                                    |                                                                                               | <ol> <li>Number of passengers including the driver 2</li> <li>Ending Direct</li> </ol>                                                                                                    |                                                                                                    |
| andition and parameters for the meners against manadation                                                                 | of search order up and obeying                                                                   | 6. Maximum designed speed: 148 unit                                                                                                    |                                                                                               | a. Cylinders: 4 b. Obplacement: 2143cr 6. Air intake: lete                                                                                                    | ncooler                                                                                                    |
|                                                                                                    |                                                                                                  | 5. Transmission.Automatic                                                                                                    |                                                                                               | d. Net Engine Power: 120 w at 3800 pm e. Comply at least                                                                                                    | t with Euro-I Pollutant limits                                                                                                    |
| THE PARTY NAMES IN COLUMN                                                                                                 |                                                                                                  | 6. Bracing                                                                                                    |                                                                                               | 6. Transmission: Autoenadic<br>7. Broker                                                                                                    |                                                                                                    |
| HALLONN A                                                                                                    | the Read line                                                                                    | 7. Any other information or localilitemational standards to be                                                                                                    | compliant Shall comply with national                                                          | A Service Brakes Hydraulic b. Emergency Brakes Combi                                                                                                    | ined with the service brake                                                                                                    |
| that the life ?                                                                                                    | Quality Planning Team                                                                            | regulations of the country exported to.                                                                                                    |                                                                                               | <ol> <li>Any other information or local standards to be compled: 34</li> </ol>                                                                                                    | atisfies the SASO Standards CITC                                                                                                    |
|                                                                                                    | Team Manager                                                                                     |                                                                                                    |                                                                                               | non-dual the National resultions for member countries                                                                                                    | ou 2114/2012 Setting ECC-R13:850                                                                                                    |
| AVRIDED YVE                                                                                                    |                                                                                                  |                                                                                                    |                                                                                               | Technical Regulations for MV 2021 MV, when exporting to th                                                                                                    | hose countries. This vehicle comply with                                                                                                    |
| Table - BE                                                                                                    |                                                                                                  |                                                                                                    | Masaki Albara                                                                                 | Euro n' Pollutant limits. Also available with manual transmit                                                                                                    | ssion. Dimensions and weights refer to                                                                                                    |
| 11 000                                                                                                    |                                                                                                  |                                                                                                    | Manager                                                                                       | standard under sociate other depending on the individu                                                                                                    | a equipment.                                                                                                    |
|                                                                                                    |                                                                                                  | Land Market Market                                                                                                    | Certexton a Repution                                                                          | Long of Long Long Long Long Long Long Long Long                                                                                                    |                                                                                                    |
| 18 NOV 2020                                                                                                    |                                                                                                  | TREASURE TO REALLY D                                                                                                    |                                                                                               | THURSDAY DO MANDADA                                                                                                    |                                                                                                    |
|                                                                                                    |                                                                                                  | FOR ELECTION                                                                                                    |                                                                                               | FORELIZED                                                                                                    | Markus RICHTER                                                                                                    |
|                                                                                                    |                                                                                                  | Jan Branch                                                                                                    |                                                                                               | July 2 miles                                                                                                    | DAIMLER AG Homologation Vana                                                                                                    |
|                                                                                                    |                                                                                                  | and the second                                                                                                    |                                                                                               | and the same                                                                                                    |                                                                                                    |
|                                                                                                    |                                                                                                  | TAAA MARKAN LAAR                                                                                                    |                                                                                               | VE2600680 1128                                                                                                    |                                                                                                    |
|                                                                                                    |                                                                                                  | and and                                                                                                    |                                                                                               | and all a                                                                                                    |                                                                                                    |
|                                                                                                    |                                                                                                  |                                                                                                    |                                                                                               |                                                                                                    |                                                                                                    |
|                                                                                                    |                                                                                                  | 12 NOV 2020                                                                                                    |                                                                                               | 19 5/07 2020                                                                                                    |                                                                                                    |
|                                                                                                    |                                                                                                  |                                                                                                    |                                                                                               | a construction and a                                                                                                    |                                                                                                    |

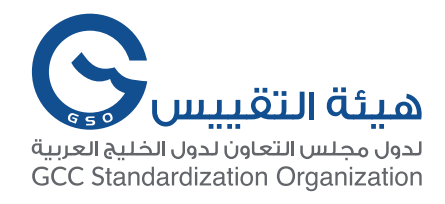

#### يستطيع المفوضين من الدول الأعضاء الوصول لشاشة استعراض شهادات المُطابقة بالضغط على " "Certificates" من لوحة المعلومات الرئيسية للنظام

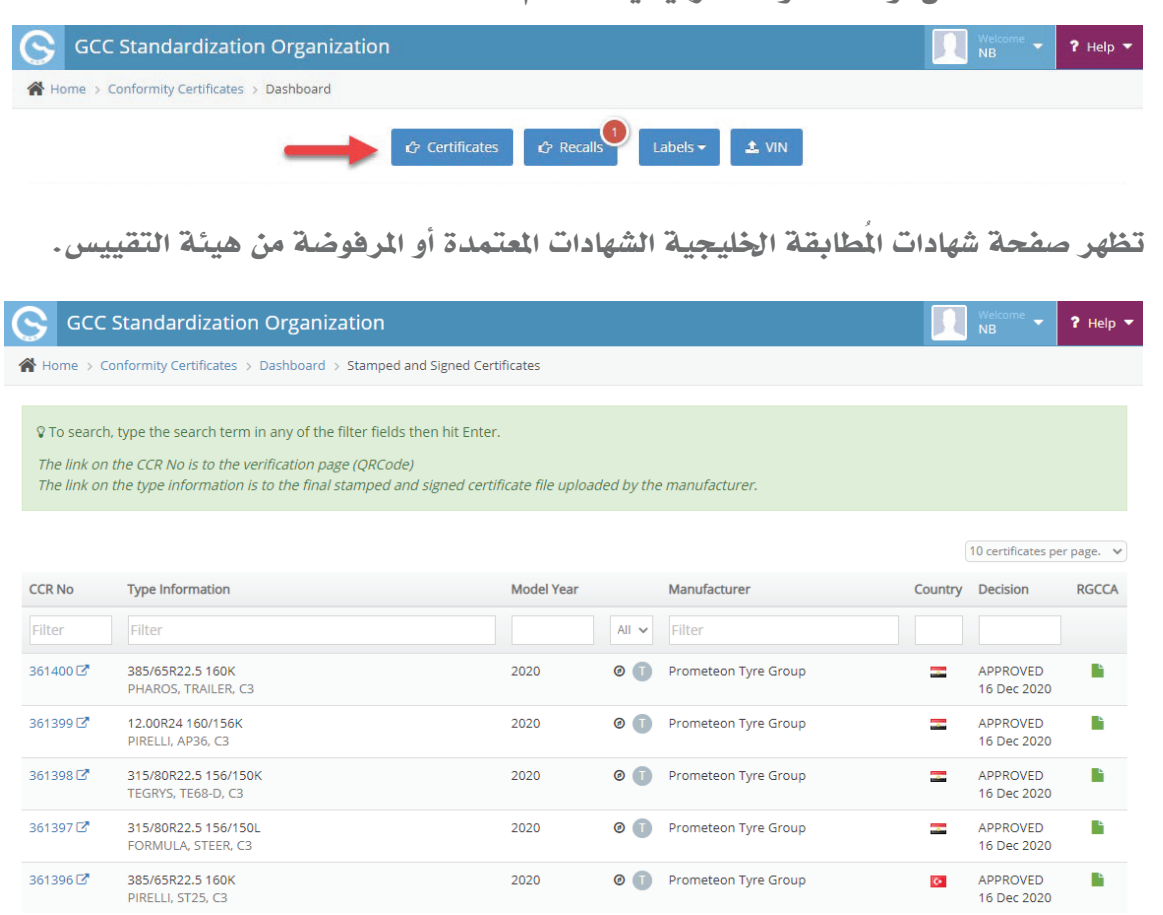

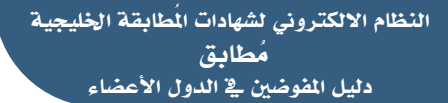

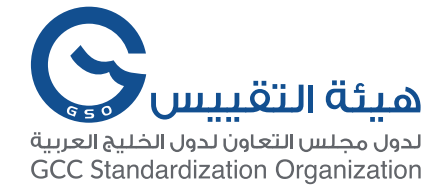

# في هذه الصفحة يستطيع المستخدم الاطلاع والبحث عن شهادات المُطابقة ويُمكنه تصفية نتائج المحث بالحث المحث بالحث المحث بالعوامل التالية:

- رقم الشهادة CCR No.
- معلومات الطراز Type Information.
  - سنة الطراز Model Year.
    - نوع الشهادة
  - ▲ المركبات Motor Vehicles
- ▲ الدراجات النارية Motor Cycles بأنواعها Motorcycles, UTV, ATV
  - ▲ الإطارات Tyres بأنواعها المختلفة أيضا
    - اسم الصانع Manufacturer.
    - دولة الإنتاج Production Country
    - تاريخ الموافقة على الشهادة Decision.

#### تظهر صفحة شهادات المُطابقة الخليجية الشهادات المعتمدة أو المرفوضة من هيئة التقييس.

| 🕓 ecc                                     | Standardization Organization                                                                                                    |                    |           |                      |         |                         | ?Help 🔻    |
|-------------------------------------------|----------------------------------------------------------------------------------------------------|--------------------|-----------|----------------------|---------|-------------------------|------------|
| 倄 Home > C                                | onformity Certificates > Dashboard > Stamped and Signed Cert                                                                                                    | ificates           |           |                      |         |                         |            |
| ♀ To search<br>The link on<br>The link on | , type the search term in any of the filter fields then hit Enter.<br>the CCR No is to the verification page (QRCode)<br>the type information is to the final stamped and signed certi | ficate file upload | ed by the | e manufacturer.      |         |                         |            |
|                                           |                                                                                                    |                    |           |                      |         | 10 certificates pe      | er page. 🗸 |
| CCR No                                    | Type Information                                                                                                    | Model Year         |           | Manufacturer         | Country | Decision                | RGCCA      |
| Filter                                    | Filter                                                                                                    |                    | All 🗸     | Filter               |         |                         |            |
| 361400 🗹                                  | PHAROS, TRAILER, C3                                                                                                    | 2020               | 0         | Prometeon Tyre Group |         | APPROVED<br>16 Dec 2020 | <b>B</b>   |
| 361399 🗹                                  | 12.00R24 160/156K<br>PIRELLI, AP36, C3                                                                                                    | 2020               | 0         | Prometeon Tyre Group |         | APPROVED<br>16 Dec 2020 | <b>L</b>   |
| 361398 🗗                                  | 315/80R22.5 156/150K<br>TEGRYS, TE68-D, C3                                                                                                    | 2020               | 0         | Prometeon Tyre Group |         | APPROVED<br>16 Dec 2020 |            |
| 361397 🗗                                  | 315/80R22.5 156/150L<br>FORMULA, STEER, C3                                                                                                    | 2020               | 0         | Prometeon Tyre Group |         | APPROVED<br>16 Dec 2020 |            |
| 361396 🗹                                  | 385/65R22.5 160K<br>PIRELLI, ST25, C3                                                                                                    | 2020               | 0         | Prometeon Tyre Group | Ċ.      | APPROVED<br>16 Dec 2020 |            |

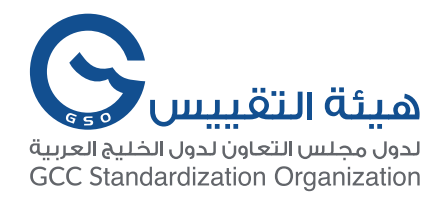

يستطيع المستخدم الوصول للوحة المعلومات الرئيسية عن طريق الضغط على "Dashboard" من القائمة العلوية في الصفحة الرئيسية للنظام والذي يظهر بعد القيام بتسجيل الدخول، أو من خلال الضغط على "GCC Officers Dashboard" كما يظهر أدناه.

| Conformity<br>Certificates Home Fuel Economy Guide About |                                                                                               |                                                                                         |  |  |  |  |  |  |
|----------------------------------------------------------|-----------------------------------------------------------------------------------------------|-----------------------------------------------------------------------------------------|--|--|--|--|--|--|
| Home / Conformity Certificat                             | es / Verification                                                                             |                                                                                         |  |  |  |  |  |  |
| Conformity Certi                                         | ficates                                                                                       |                                                                                         |  |  |  |  |  |  |
| Truck and Bus Tyre                                       |                                                                                               | 2<br>E                                                                                  |  |  |  |  |  |  |
| CCR Number                                               | 361400                                                                                        | GSO Fuel Economy Guide                                                                  |  |  |  |  |  |  |
| Approved On                                              | 16 DEC 2020                                                                                   | Provise and compare motor vehicles models                                               |  |  |  |  |  |  |
| Expiry Date                                              | 15 DEC 2021                                                                                   | based on fuel economy and technical                                                     |  |  |  |  |  |  |
| Tyre Detail                                              |                                                                                               | specifications. Browse the Guide                                                        |  |  |  |  |  |  |
| Brand                                                    | PHAROS                                                                                        |                                                                                         |  |  |  |  |  |  |
| Pattern                                                  | TRAILER                                                                                       |                                                                                         |  |  |  |  |  |  |
| Tyre Family                                              |                                                                                               |                                                                                         |  |  |  |  |  |  |
| Country of Production                                    | EGYPT                                                                                         | Custom Clearance Guide                                                                  |  |  |  |  |  |  |
| Produced                                                 | In the week number $25$ in the year of $2020$ till the week number $24$ in the year of $2021$ | An indicative guide for customs clearance of new motor vehicles, motorcycles and tyres. |  |  |  |  |  |  |
| Specifications                                           |                                                                                               | Read the Guidelines                                                                     |  |  |  |  |  |  |

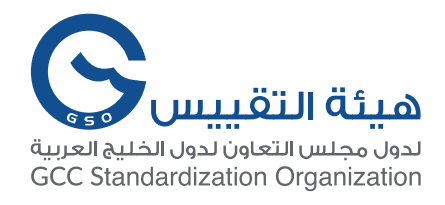

# يستطيع المستخدم تحميل وثيقة الإقرار الموقعة من قبل الصانع RGCCA بالضغط على الأيقونة الخضراء في العمود RGCCA

| S ecc                                      | Standardization Organization                                                                                                    |                    |           |                      | Π       | Welcome<br>NB           | ? Help ▼   |
|--------------------------------------------|----------------------------------------------------------------------------------------------------|--------------------|-----------|----------------------|---------|-------------------------|------------|
| A Home > Co                                | nformity Certificates $ ightarrow$ Dashboard $ ightarrow$ Stamped and Signed Certi                                                                                                    | ficates            |           |                      |         |                         |            |
| ♀ To search,<br>The link on<br>The link on | type the search term in any of the filter fields then hit Enter.<br>the CCR No is to the verification page (QRCode)<br>the type information is to the final stamped and signed certif | icate file uploade | ed by the | e manufacturer.      |         |                         |            |
|                                            |                                                                                                    |                    |           |                      |         | 10 certificates pe      | er page. 🗸 |
| CCR No                                     | Type Information                                                                                                    | Model Year         |           | Manufacturer         | Country | Decision                | RGCCA      |
| Filter                                     | Filter                                                                                                    |                    | All 🗸     | Filter               |         |                         | +          |
| 361400 🗗                                   | 385/65R22.5 160K<br>PHAROS, TRAILER, C3                                                                                                    | 2020               | 0         | Prometeon Tyre Group |         | APPROVED<br>16 Dec 2020 |            |
| 361399 🗹                                   | 12.00R24 160/156K<br>PIRELLI, AP36, C3                                                                                                    | 2020               | 0         | Prometeon Tyre Group | -       | APPROVED<br>16 Dec 2020 |            |
| 361398 🗹                                   | 315/80R22.5 156/150K<br>TEGRYS, TE68-D, C3                                                                                                    | 2020               | 0         | Prometeon Tyre Group |         | APPROVED<br>16 Dec 2020 |            |
| 361397 🗹                                   | 315/80R22.5 156/150L<br>FORMULA, STEER, C3                                                                                                    | 2020               | 0         | Prometeon Tyre Group |         | APPROVED<br>16 Dec 2020 |            |
| 361396 🗹                                   | 385/65R22.5 160K<br>PIRELLI, ST25, C3                                                                                                    | 2020               | 0         | Prometeon Tyre Group | 0       | APPROVED<br>16 Dec 2020 | <b>B</b>   |

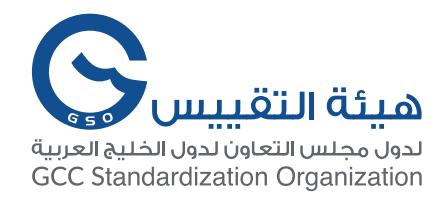

بعد دراسة الشهادة والموافقة عليها من هيئة التقييس يطلب من الصانع تحميل الشهادة المقبولة وإضافة الختم والتوقيع على الشهادة ويمنح فرصة للقيام بذلك. يُمكن تمييز الشهادات التي تم إضافة ختم وتوقيع الصانع عليها بوجود رابط على بيانات الطراز وبالضغط عليه يُمكن تحميل ملف الشهادة مع الختم والتوقيع (غالبا يوجد عدة شهادات في نفس الملف تسهيلاً على الصانع حيث يقوم بتوقيع دفعة من الشهادات وتحميلها مرة واحدة)

| S G      | CC Standardization Organization                                                                |      |            |                             | Ω | NB ~ ?                  | Help 🔻 |
|----------|------------------------------------------------------------------------------------------------|------|------------|-----------------------------|---|-------------------------|--------|
| 361393 🖸 | 315/80R22.5 154/150M<br>PIRELLI, TH65, C3                                                      | 2020 | 0          | Prometeon Tyre Group        | - | APPROVED<br>16 Dec 2020 |        |
| 361391 🖸 | 12.00R24 160/156K<br>PIRELLI, FG85, C3                                                         | 2020 | Ø <b>T</b> | Prometeon Tyre Group        | - | APPROVED<br>16 Dec 2020 |        |
| 361390 🖸 | 315/80R22.5 154/150M<br>PIRELLI, FH55, C3                                                      | 2020 | 0          | Prometeon Tyre Group        |   | APPROVED<br>16 Dec 2020 |        |
| 361389 🖸 | 385/65R22.5 160K<br>PIRELLI, ST25, C3                                                          | 2020 | 0          | Prometeon Tyre Group        | - | APPROVED<br>16 Dec 2020 | È      |
|          | PAGE 2                                                                                         |      |            |                             |   |                         |        |
| 361388 🖸 | 315/70R22.5 154/150L<br>FORMULA, DRIVE, C3                                                     | 2020 | 0          | Prometeon Tyre Group        |   | APPROVED<br>16 Dec 2020 |        |
| 361387 🖸 | 315/70R22.5 156/150L<br>FORMULA, STEER, C3                                                     | 2020 | 0          | Prometeon Tyre Group        |   | APPROVED<br>16 Dec 2020 |        |
| 361386 🖸 | 325/95R24 162/160K<br>PIRELLI, FG88, C3                                                        | 2020 | 0          | Prometeon Tyre Group        |   | APPROVED<br>16 Dec 2020 |        |
| 361384 🖸 | 385/65R22.5 160K<br>PHAROS, TRAILER, C3                                                        | 2020 | 0          | Prometeon Tyre Group        | 0 | APPROVED<br>16 Dec 2020 |        |
| 361116 🖸 | SANY MOUNTED CONCRETE PUMP TRUCK SYM5449THB 56 10.7L Truck 8x4 2Doors<br>Truck, Diesel, Manual | 2020 | ⇔          | Sany Heavy Industry Co.,Ltd | 2 | APPROVED<br>14 Dec 2020 | L.     |
| 361112 🖸 | 255/70 R 18 113H<br>FIRESTONE, ROADHAWK, C1                                                    | 2020 | Ø P        | Bridgestone Corporation     | = | APPROVED<br>15 Dec 2020 |        |
| 361111 🖸 | 285/35 R 22 106Y EXTRA LOAD<br>BRIDGESTONE, POTENZA SPORT, C1                                  | 2020 | Ø P        | Bridgestone Corporation     |   | APPROVED<br>15 Dec 2020 |        |
| 361110 🖸 | 275/40 R 22 107W EXTRA LOAD<br>BRIDGESTONE, ALENZA 001, C1                                     | 2020 | Ø P        | Bridgestone Corporation     | ٠ | APPROVED<br>15 Dec 2020 |        |
| 361109 🖸 | 275/45 R 21 110Y EXTRA LOAD<br>FIRESTONE, ROADHAWK, C1                                         | 2020 | Ø P        | Bridgestone Corporation     |   | APPROVED<br>15 Dec 2020 |        |
| 361108 🖸 | 285/40 ZR 21 (109Y) EXTRA LOAD<br>BRIDGESTONE, POTENZA SPORT, C1                               | 2020 | Ø P        | Bridgestone Corporation     | = | APPROVED<br>15 Dec 2020 |        |

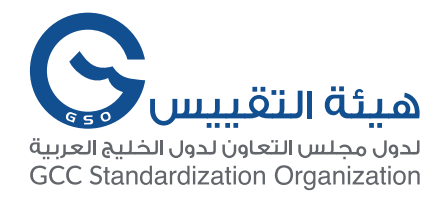

#### إذا كأنت الشهادة لا تحتوي على رابط هذا يعني أن الشهادة لم يتم توقيعها وختمها بعد وتظهر

|          |                                                                                              |          |      |                             |    | · Ç                    |         |
|----------|----------------------------------------------------------------------------------------------|----------|------|-----------------------------|----|------------------------|---------|
| S GC     | C Standardization Organization                                                               |          |      |                             |    | Welcome<br>NB          | ?Help 🔻 |
| 361393 🗹 | 315/80R22.5 154/150M<br>PIRELLI, TH65, C3                                                    | 2020     | 0    | Prometeon Tyre Group        |    | APPROVED<br>16 Dec 202 | 20      |
| 361391 🗹 | 12.00R24 160/156K<br>PIRELLI, FG85, C3                                                       | 2020     | 0    | Prometeon Tyre Group        | -  | APPROVED<br>16 Dec 202 | 0       |
| 361390 🗹 | 315/80R22.5 154/150M<br>PIRELLI, FH55, C3                                                    | 2020     | 0    | Prometeon Tyre Group        | -  | APPROVED<br>16 Dec 202 | 0       |
| 361389 🗹 | 385/65R22.5 160K<br>PIRELLI, ST25, C3                                                        | 2020     | 0    | Prometeon Tyre Group        | -  | APPROVED<br>16 Dec 202 | 0       |
|          | PAG                                                                                          | iE 2     |      |                             |    |                        |         |
| 361388 🗹 | 315/70R22.5 154/150L<br>FORMULA, DRIVE, C3                                                   | 2020     | 0    | Prometeon Tyre Group        | -  | APPROVED<br>16 Dec 202 | 0       |
| 361387 🗗 | 315/70R22.5 156/150L<br>FORMULA, STEER, C3                                                   | 2020     | 0    | Prometeon Tyre Group        | -  | APPROVED<br>16 Dec 202 | 0       |
| 361386 🗹 | 325/95R24 162/160K<br>PIRELLI, FG88, C3                                                      | 2020     | 0    | Prometeon Tyre Group        | -  | APPROVED<br>16 Dec 202 | 0       |
| 361384 🗹 | 385/65R22.5 160K<br>PHAROS, TRAILER, C3                                                      | 2020     | 0    | Prometeon Tyre Group        | 0  | APPROVED<br>16 Dec 202 | 0       |
| 361116 🗗 | SANY MOUNTED CONCRETE PUMP TRUCK SYM5449THB 56 10.7L Truck 8x4 2Doc<br>Truck, Diesel, Manual | ors 2020 | æ    | Sany Heavy Industry Co.,Ltd | ** | APPROVED<br>14 Dec 202 | 0       |
| 361112 🗗 | 255/70 R 18 113H<br>FIRESTONE, ROADHAWK, C1                                                  | 2020     | Ø P  | Bridgestone Corporation     |    | APPROVED<br>15 Dec 202 | 0       |
| 361111 🗹 | 285/35 R 22 106Y EXTRA LOAD<br>BRIDGESTONE, POTENZA SPORT, C1                                | 2020     | Ø P  | Bridgestone Corporation     |    | APPROVED<br>15 Dec 202 | 0       |
| 361110 🗗 | 275/40 R 22 107W EXTRA LOAD<br>BRIDGESTONE, ALENZA 001, C1                                   | 2020     | 0 P  | Bridgestone Corporation     | ٠  | APPROVED<br>15 Dec 202 | 0       |
| 361109 🗹 | 275/45 R 21 110Y EXTRA LOAD<br>FIRESTONE, ROADHAWK, C1                                       | 2020     | Ø (P | Bridgestone Corporation     |    | APPROVED<br>15 Dec 202 | 0       |
| 361108 🗹 | 285/40 ZR 21 (109Y) EXTRA LOAD                                                               | 2020     | 0 P  | Bridgestone Corporation     |    | APPROVED               |         |

9

كالتالي:

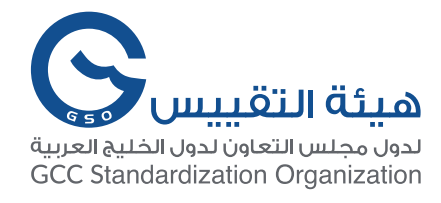

# ثانيا: بطاقات كفاءة الطاقة للإطارات والمركبات

- يُصدر نظام شهادات المُطابقة الخليجي آليا بطاقات كفاءة الطاقة للمركبات والإطارات المقبولة وفقا للوائح الفنية الخليجية الخاصة بذلك.
  - تُلزم الهيئة الصناع بتثبيتها على منتجاتهم المصدرة إلى الدول الأعضاء.

أدناه نماذج عن هذه البطاقات:

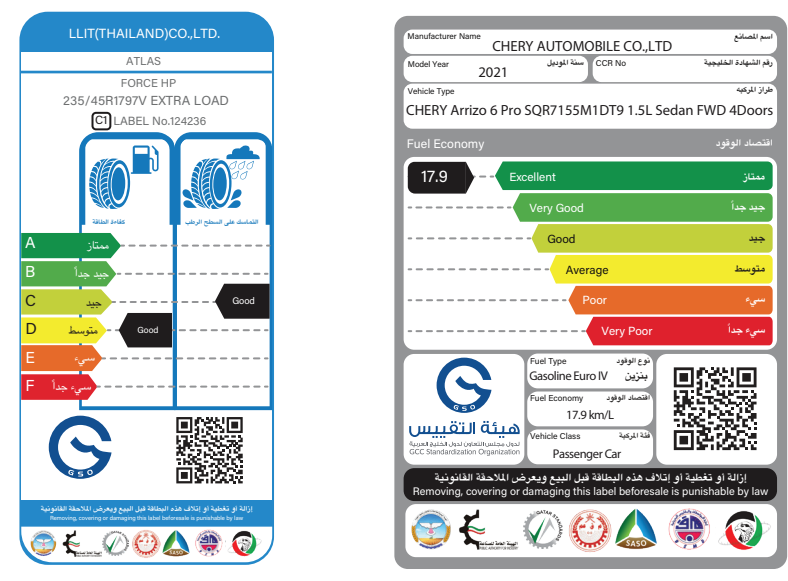

لعرض بطاقات كفاءة الطاقة الخاصة بالإطارات أو المركبات يتم اختيار Labels من لوحة المعلومات الخاصة الرئيسية للنظام والاختيار ما بين الإطارات أو المركبات كالتالي

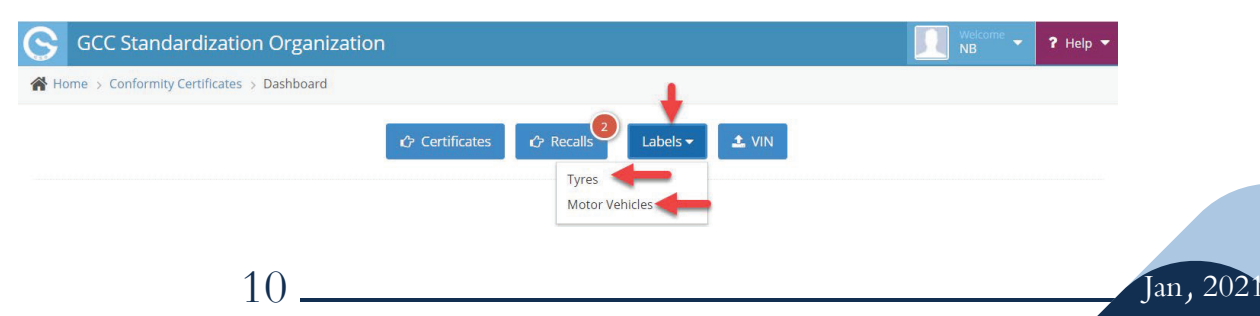

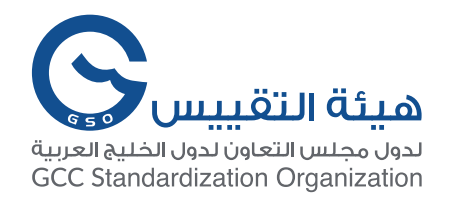

### بطاقة كفاءة الطاقة للمركبات

| S GC     | C Standaı    | rdization Organization                                               |                            |          |               | NB THelp              |
|----------|--------------|----------------------------------------------------------------------|----------------------------|----------|---------------|-----------------------|
| 倄 Home > | Conformity C | ertificates > Dashboard > Motorvehicle Labels                        |                            |          |               |                       |
| Motor    | vehicle L    | abels                                                                |                            |          |               |                       |
| Label No | Model Year   | Туре                                                                 | Manufacturer               | Engine   | FE Class      | FE Grade              |
| Filter   | Filter       | Filter                                                               | Filter                     | All 🗸    | All 🗸         | All 🗸                 |
| 124175   | 2021         | CHERY Arrizo 6 Pro SQR7155M1DT9 1.5L Sedan FWD<br>4Doors             | CHERY AUTOMOBILE CO., LTD. | Gasoline | Passenger Car | 17.9 km/L — Excellent |
| 124171 🃎 | 2021         | Audi A6 2.0TFSI 2.0L Sedan FWD 4Doors                                | AUDI AG                    | Gasoline | Passenger Car | 15.3 km/L — Excellent |
| 124014 🃎 | 2020         | Pagani Automobili Huayra Roadster BC 06.0L<br>Convertible RWD 2Doors | Pagani Automobili SpA      | Gasoline | Passenger Car | 6.2 km/L — Very Poor  |
| 124013 🃎 | 2020         | Hyundai Tucson NX4e AT 2.0L SUV AWD 5Doors 🛛 🕦                       | Hyundai Motor Company      | Gasoline | Passenger Car | 13 km/L — Average     |
| 124012 🃎 | 2020         | Hyundai Tucson NX4e AT 2.0L SUV FWD 5Doors                           | Hyundai Motor Company      | Gasoline | Passenger Car | 13.4 km/L — Average   |
| 123974 🃎 | 2021         | CHANGAN UNI-K SC6493ABA6 2.0L SUV FWD 5Doors                         | CHANGAN INTERNATIONAL      | Gasoline | Light Truck   | 13.3 km/L — Excellent |

#### ا- يُمكن تصفية النتائج عن طريق البحث بواسطة

- ع رقم البطاقة Label No
- سنة الطراز Model Year
  - بيانات الطراز Type
- e اسم الصانع Manufacturer
  - نوع المحرك Engine
- דصنيف المركبة في اقتصادية الوقود FE Class
  - تقييم اقتصاد الوقود للمركبة FE Grade